Si l'affichage est incorrecte sur Windows 10, je pense que vous avez un écran UHD et la résolution d'affichage sous windows n'est pas à 100% ( je pense à 125% ou 150% suivant votre matériel )

Lorsque j'ai acheté une surface pro je suis tombé dans ce cas et malgré des adaptations dans le logiciel il est impossible d'avoir quelque chose de parfait

Par contre, il est possible d'indiquer au logiciel sous windows de ne pas s'afficher en mode Zoom

Il faut modifier les propriétés du logiciel **PatientL.exe** ou **PodoEvolution.exe** qui se trouve dans le dossier d'installation du logiciel

( les écrans de ce guide sont pour le logiciel PodoEvolution mais c'est pareil pour PatientL )

### Avant toute chose, quittez le logiciel PodoEvolution ou PatientL

Cliquez sur le raccourci du logiciel PodoEvolution ou PatientL avec le bouton droit de la souris

#### Puis Propriétés

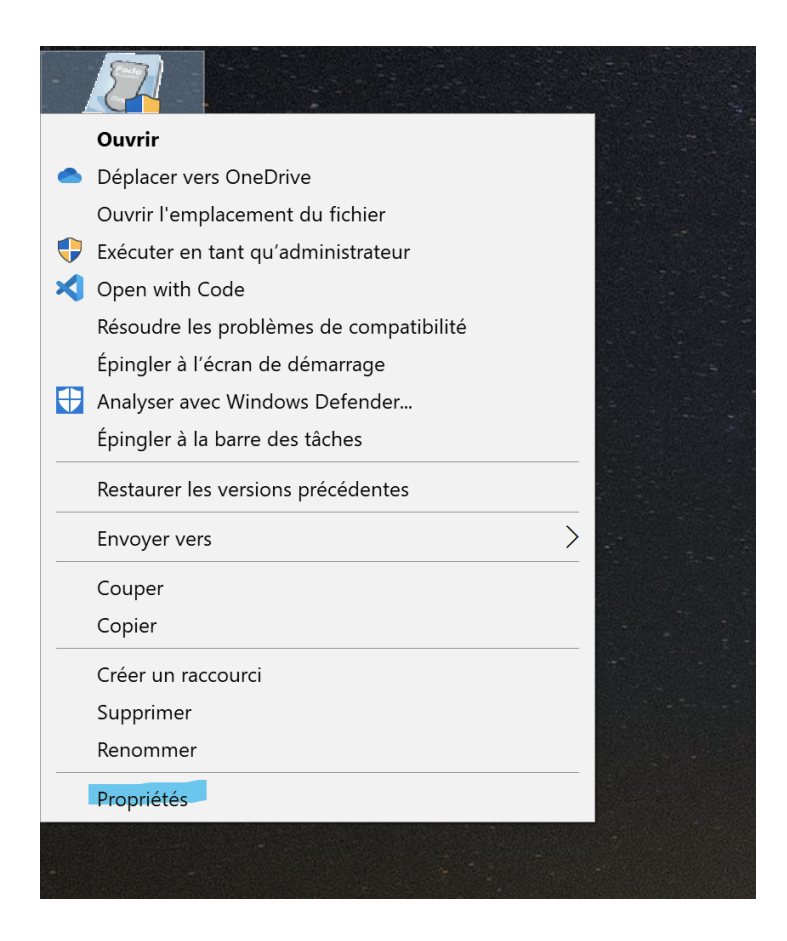

# Puis Modifier les paramètres PPP élevés

|          | 🖉 Propriétés de :                                       | PodoEvolution                                         |                             |                            |                   | ×    |
|----------|---------------------------------------------------------|-------------------------------------------------------|-----------------------------|----------------------------|-------------------|------|
|          | Général Raccour                                         | ci Compatibilité                                      | Sécurité                    | Détails                    | Versions précéder | ntes |
| -        | Si ce programme<br>version de Windo<br>problèmes de con | ne fonctionne pas<br>ws, essayez en la<br>patibilité. | correcteme<br>inçant la rés | ent sur cel<br>solution de | tte<br>es         |      |
|          | Lancer la résolut                                       | ion des problème                                      | s de compa                  | atibilité                  |                   |      |
|          | Comment choisir                                         | manuellement les                                      | paramètres                  | de comp                    | atibilité ?       |      |
|          | Mode de compat                                          | ibilité                                               |                             |                            |                   |      |
|          | Exécuter ce                                             | programme en mo                                       | ode de com                  | patibilité p               | oour :            |      |
| - 7      | Windows XP (S                                           | ervice Pack 2)                                        |                             | $\sim$                     |                   |      |
|          | Paramètres                                              |                                                       |                             |                            |                   |      |
|          | Mode couleu                                             | ır réduit                                             |                             |                            |                   |      |
|          | Couleur 8 bits (                                        | 256) 🗸 🗸                                              |                             |                            |                   |      |
| -5.005   | Exécuter ave                                            | ec une résolution                                     | d'écran de                  | 640 x 480                  | 1                 |      |
|          | Désactiver le                                           | es optimisations d                                    | u mode ple                  | in écran                   |                   |      |
|          | Exécuter ce                                             | programme en tai                                      | nt qu'admin                 | istrateur                  |                   |      |
|          | Modifier les pa                                         | ramètres PPP éle                                      | vés                         |                            |                   |      |
|          | Modifier les par                                        | amètres pour tous                                     | s les utilisat              | eur                        |                   |      |
|          |                                                         | pour touc                                             |                             |                            |                   |      |
| ALL POLY |                                                         |                                                       |                             |                            |                   |      |

# Puis Cochez Remplacez le comportement de mise à l'échelle PPP élevée

Sélectionnez Système dans le sélecteur du dessous

| - 27         |                                                          |                                                                 |                    |                                  |                                        |           |   |  |  |  |  |
|--------------|----------------------------------------------------------|-----------------------------------------------------------------|--------------------|----------------------------------|----------------------------------------|-----------|---|--|--|--|--|
| PodoEvolutio | n                                                        |                                                                 |                    |                                  |                                        |           |   |  |  |  |  |
|              |                                                          |                                                                 |                    |                                  |                                        |           |   |  |  |  |  |
|              |                                                          |                                                                 |                    |                                  |                                        |           |   |  |  |  |  |
|              |                                                          |                                                                 |                    |                                  |                                        |           |   |  |  |  |  |
| 2            | 🖉 Propriétés                                             | s de : PodoEvolution                                            |                    |                                  |                                        | ×         |   |  |  |  |  |
|              | Général Ra                                               | accourci Compatibilité                                          | Sécurité           | Détails                          | Versions précéde                       | entes     |   |  |  |  |  |
|              | Si ce programme ne fonctionne pas correctement sur cette |                                                                 |                    |                                  |                                        |           |   |  |  |  |  |
| <u>.</u>     | problèmes                                                | de compatibilité                                                | nçanı la re.       | solution u                       |                                        |           | - |  |  |  |  |
|              | Lancer la                                                | Propriétés de : PodoEv                                          | olution            |                                  |                                        | ×         |   |  |  |  |  |
|              | Comment                                                  | Choisissez les paramètre                                        | es PPP élevé       | és pour ce                       | programme.                             |           |   |  |  |  |  |
|              | Mode de                                                  | PPP du programme                                                |                    |                                  |                                        |           |   |  |  |  |  |
|              | Exéc                                                     | Ce paramètre perm                                               | net de résou       | udre les p                       | roblèmes de mise                       | à         |   |  |  |  |  |
| -            | Window                                                   | Ouvrir les paramètres                                           | <u>de mise à l</u> | lieu de ce<br><u>'échelle av</u> | iul des Parametres<br><u>/ancés</u>    | 3         |   |  |  |  |  |
|              |                                                          | Un programme peut s                                             | embler flou        | i si la réso<br>Dexion à M       | lution de votre écr<br>/indows_Windows | an        |   |  |  |  |  |
| -            | Paramèt                                                  | peut essayer de résou                                           | dre ce prob        | lème de r                        | nise à l'échelle pou                   | ır        |   |  |  |  |  |
|              | Mod                                                      | principal lorsque vous                                          | ouvrez ce p        | programm                         | inie pour votre ecr<br>e.              | an        |   |  |  |  |  |
|              | Couleu                                                   | Utiliser la résolution définie pour mon écran principal lorsque |                    |                                  |                                        |           |   |  |  |  |  |
|              | Exéc                                                     | Je me suis connecté a                                           | à Windows          |                                  | $\sim$                                 |           |   |  |  |  |  |
|              | Dés:                                                     | <u>En savoir plus</u>                                           |                    |                                  |                                        |           |   |  |  |  |  |
|              | Exéc                                                     | Remplacement de mise                                            | à l'échelle        | l'áchalla PPP álaváa             |                                        |           |   |  |  |  |  |
|              | Modifie                                                  | Remplacez le comp                                               | e.                 | 2                                |                                        |           |   |  |  |  |  |
|              |                                                          | Mise à l'échelle eff                                            | ectuée par         | :                                |                                        |           |   |  |  |  |  |
|              | Modifie                                                  | Système                                                         |                    |                                  | $\checkmark$                           |           |   |  |  |  |  |
|              |                                                          |                                                                 |                    | 014                              |                                        |           |   |  |  |  |  |
| - Aller Alle |                                                          |                                                                 |                    | OK                               | Annuler                                | Appliquer |   |  |  |  |  |
| 1            |                                                          |                                                                 |                    |                                  |                                        |           | - |  |  |  |  |
|              |                                                          |                                                                 |                    |                                  |                                        |           |   |  |  |  |  |
|              |                                                          |                                                                 |                    |                                  |                                        |           |   |  |  |  |  |

Appliquez les modifications

Bouton OK

Puis

#### Appliquer

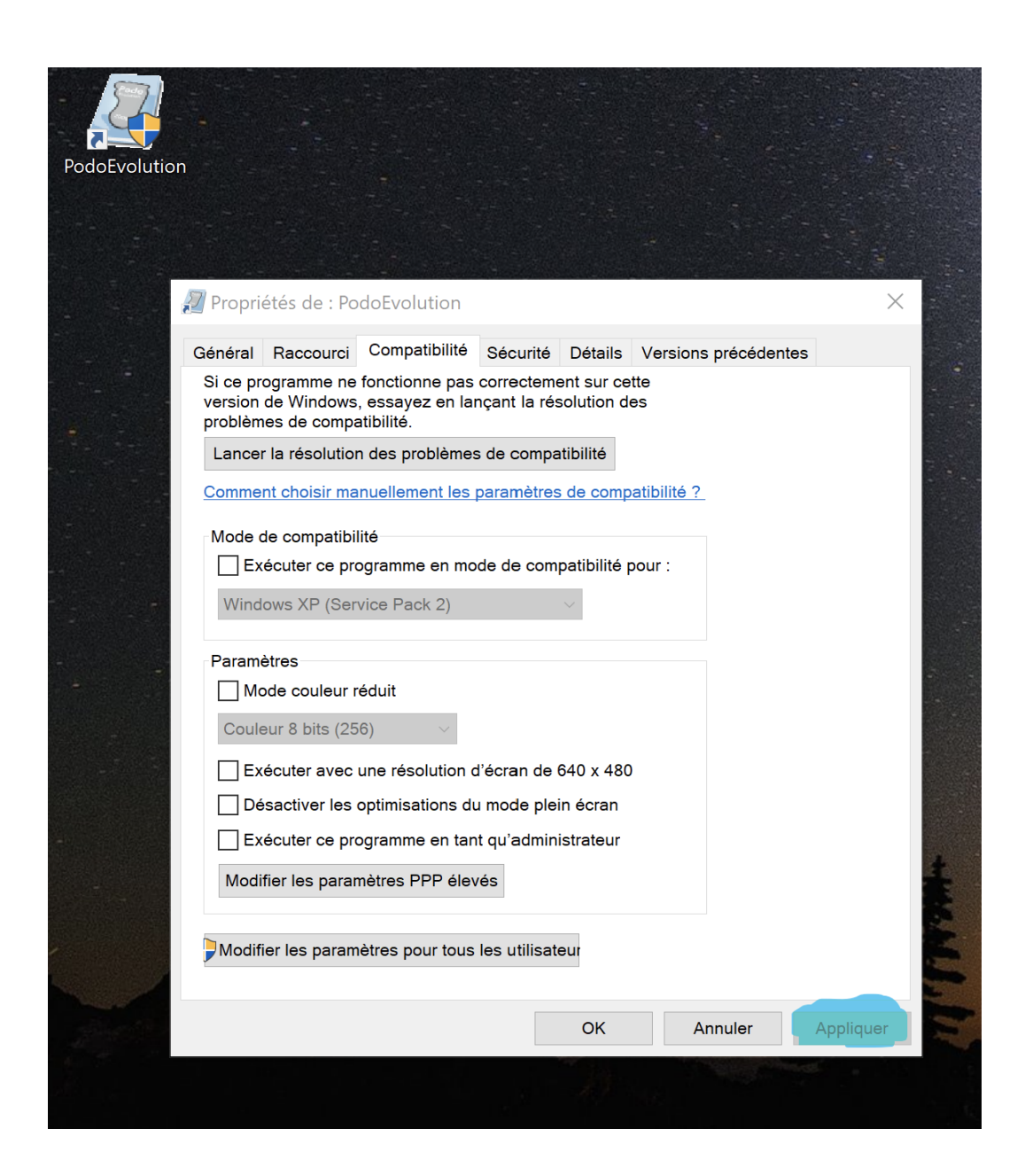

Redémarrez ensuite le logiciel